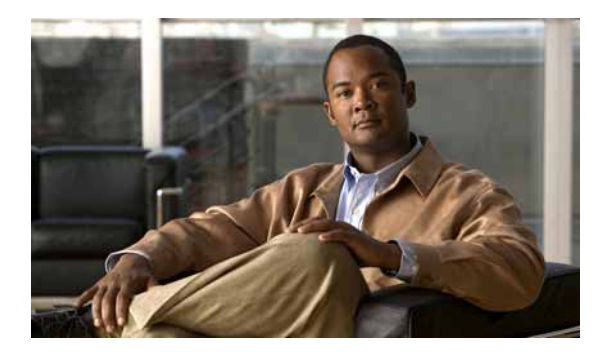

снартек 12

# アプリケーション アクセラレーション の設定

この章では、WAASシステムで、WAN 経由で加速化されるアプリケーション トラフィックの種類 を決定するアプリケーション ポリシーを設定する方法について説明します。

(注)

この章では、ネットワークに存在する WAAS Central Manager と Wide Area Application Engine(WAE) を総称する用語として「WAAS デバイス」を使用します。「WAE」は、WAE アプライアンスおよ び WAE ネットワーク モジュール (NME-WAE デバイス ファミリ)を示します。

この章の構成は、次のとおりです。

- アプリケーション アクセラレーションについて (p.12-2)
- グローバル最適化機能の有効化と無効化 (p.12-3)
- 新しいトラフィック アプリケーション ポリシーの作成 (p.12-9)
- アプリケーション アクセラレーションの管理 (p.12-18)

# アプリケーション アクセラレーションについて

WAAS ソフトウェアには、WAAS システムが最適化し、加速化するアプリケーション トラフィッ クの種類を決定する 150 以上のデフォルトのアプリケーション ポリシーが組み込まれています。こ れらのデフォルト ポリシーは、ネットワークで最も一般的な種類のアプリケーション トラフィッ クを網羅しています。デフォルト ポリシーのリストについては、付録 A「デフォルトのアプリケー ション ポリシー」を参照してください。

各アプリケーション ポリシーには、次の要素があります。

- アプリケーション定義 アプリケーション名、トラフィックに適用される Differentiated Services Code Point (DSCP; DiffServ コード ポイント)マーキング値、および WAAS Central Manager がこのアプリケーション用の統計情報を収集するかどうかなど、特定のアプリケー ションに関する一般情報を識別します。
- 分類子 特定の種類のトラフィックを識別する一致条件を含んでいます。たとえば、デフォルトの HTTP 分類子は、ポート 80、8080、8000、8001、および 3128 へ進むすべてのトラフィックと一致します。最大 512 の分類子と 1024 の一致条件を作成できます。
- ポリシー アプリケーション定義と分類子を1つのポリシーにまとめます。また、このポリシーは、WAASデバイスが定義されたトラフィックに適用する最適化とアクセラレーション機能を決定します(存在する場合)。最大512のポリシーを作成できます。また、ポリシーにはトラフィックに適用され、アプリケーションレベルまたはグローバルレベルで設定されたDSCP値を上書きするDSCPマーキング値も含まれます。

WAAS Central Manager GUI を使用すると、デフォルト ポリシーを変更し、他のアプリケーション 用の追加ポリシーを作成できます。アプリケーション ポリシーを作成する方法については、「新し いトラフィック アプリケーション ポリシーの作成」(p.12-9)を参照してください。レポートの表 示、ポリシーの復元、アプリケーションの監視、およびその他の機能については、「アプリケーショ ンアクセラレーションの管理」(p.12-18)を参照してください。

# グローバル最適化機能の有効化と無効化

グローバル最適化機能は、デバイスまたはデバイス グループで、TFO 最適化、Data Redundancy Elimination (DRE; データ冗長性除去)、および永続的圧縮を有効にするかどうかを決定します。デフォルトで、これらの機能は、すべて有効です。これらの機能の1つを無効にすると、デバイスは、それが代行受信するトラフィックに完全な WAAS 最適化手法を適用できなくなります。

さらに、グローバル最適化機能には、EPM、CIFS、HTTP MAPI、NFS、およびビデオの各アプリ ケーション アクセラレータが含まれます。デフォルトで、すべてのアプリケーション アクセラレー タは有効です。アプリケーション アクセラレータには、動作するための特定のライセンスも必要で す。ライセンスのインストールの詳細については、「ソフトウェア ライセンスの管理」(p.9-4)を参 照してください。

すべてのアプリケーション アクセラレータが動作するには、WAN リンクのどちらか一方の側にあるピア WAE の両方でアクセラレータを有効化する必要があります。

グローバル最適化機能を有効または無効にするには、次の手順に従ってください。

- **ステップ1** WAAS Central Manager GUI ナビゲーション ペインで、[My WAN] > [Manage Devices] (または [Manage Device Groups])を選択します。
- **ステップ2** グローバル最適化機能を変更するデバイスまたはデバイス グループの横にある [Edit] アイコンを クリックします。
- ステップ3 ナビゲーション ペインから、[Configure] > [Acceleration] > [Enabled Features] を選択します。

[Enabled Features] ウィンドウが表示されます(図 12-1 を参照)。

| VAAS Central Manager                        | Dashboard > Devices > doc-waas-wae                                                                                                    |                  |                              | Switch Devic |
|---------------------------------------------|----------------------------------------------------------------------------------------------------|------------------|------------------------------|--------------|
| 🧓 doc-waas-wae                              | Enabled Features for WAE, doc-wa                                                                                                    | as-wae 🧐 Print 🎢 | Apply Defaults 👔 Remove Devi | ce Settings  |
| D Monitor                                   | M.                                                                                                    | Enabled Feature  | 8                            |              |
| S Troubleshoot                              | Current applied settings from WAE, doc-waas-wa                                                                                                    | 9                |                              |              |
| Nobs                                        |                                                                                                    |                  |                              |              |
| P Configure                                 | TFO Optimization:                                                                                                    | 2                |                              |              |
| Interception                                | Data Redundancy Elimination:                                                                                                    |                  |                              |              |
| Enabled Features                            | Persistent Compression:                                                                                                    |                  |                              |              |
| TCP Settings<br>TCP Adaptive Buffering Sett | EPM Accelerator                                                                                                    |                  |                              |              |
| Video Acceleration Advance                  | HTTP Accelerator.                                                                                                    |                  |                              |              |
| Policy Definitions<br>DSCP Marking          | NFS Accelerator.                                                                                                    |                  |                              |              |
| Policy Prioritization                       | MAPI Accelerator:                                                                                                    |                  |                              |              |
| Storage<br>Samulu                           | Video Accelerator:                                                                                                    | More Settings    | E                            |              |
| Network                                     | CIFS Accelerator:                                                                                                    |                  |                              |              |
| Network Monitoring<br>Date/Time             | Windows Print Accelerator:                                                                                                    |                  |                              |              |
|                                             | The second second second second second second second second second second second second second second second se                                               | Advanced Settin  | igs                          |              |
|                                             | Blacklist Operation:                                                                                                    |                  |                              |              |
|                                             | Blacklist Server Address Hold Time.*                                                                                                    | 60               | (minutes) (1-10080)          |              |
|                                             | Some or all configuration on this page may not have any effect on the WAE (individual or part of device group) until it is upgraded to version 4.1.x or above |                  |                              |              |

図 12-1 グローバル最適化機能の変更

- **ステップ4** 有効にする最適化機能を選択し、無効にする機能の選択を解除します。各最適化機能の詳細な説明 については、「Cisco WAAS の主なサービス」(p.1-5)を参照してください。
- **ステップ5** [Video Accelerator] チェックボックスを選択した場合、[Video Acceleration Configuration] ウィンドウ へのショートカットとして [More Settings] リンクをクリックできます。詳細については、「ビデオ アクセラレーションの設定」(p.12-7)を参照してください。
- ステップ6 [CIFS Accelerator] チェックボックスを選択した場合は、次のオプションがあります。
  - Window Print Accelerator クライアントと Windows プリント サーバ間のプリント トラ フィックを加速するには、このボックスを選択します。CIFS アクセラレータが有効である 場合、このアクセラレータはデフォルトで有効です。

(注) WAFS レガシー モードから CIFS アクセラレータに変更する場合、CIFS アクセラレータを 有効化する前に WAFS レガシー モードを無効にする必要があります。WAFS レガシー モー ドを無効にするには、Core および Edge ファイル サービスを無効にする必要があります。 WAFS の設定情報については、第11章「WAFS の設定」を参照してください。

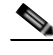

(注) クライアントのプリント サービスの使用に影響を及ぼす可能性があるため、クライアント セッション中には Windows プリント アクセラレーションを無効にしないでください。 Windows プリント アクセラレーションを無効にする必要がある場合は、クライアント セッ ションを切断し、その後再度確立してください。

- ステップ7 [Advanced Settings] の領域では、[Blacklist Operation] 機能を無効にする場合、この機能の選択を解除します。この機能により、WAE は、オプションのある TCP 設定パケットがブロックされるか、または WAE デバイスに戻らない状況に対し、よりよい対処を行うことができます。この動作は、オプションのある TCP 設定パケットをブロックするネットワーク デバイス(ファイアウォールなど)および非対称ルートにより発生する可能性があります。WAE はオプションのある TCP パケットを受信できない元のサーバ(ファイアウォールの後ろにあるサーバなど)を追跡できるので、オプションのある TCP パケットをこれらのブラックリスト サーバに送信しないことを学習します。WAAS は、オプションのある TCP パケットが削除される状況においても、Edge WAE と Core WAE 間のトラフィックを加速化できます。この機能を有効にしておくことを推奨します。
- **ステップ8** 60 分のデフォルトのブラックリスト サーバ アドレス保持時間を変更する場合は、[Blacklist Server Address Hold Time] フィールドに、新しい時間(分)を入力します。有効な範囲は、1 ~ 10080 分 (1週間)です。

サーバ IP アドレスがブラックリストに追加されると、そのアドレスは設定された保持時間の間ブ ラックリストに残ります。その後の接続の試みでは、サーバが TCP オプションを受信できるかどう かを WAE が再決定できるように、再び TCP オプションが含まれるようになります。ネットワーク パケットの損失により、サーバが誤ってブラックリストに載せられる可能性があるため、TCP オプ ションの送信を定期的に再試行することは有用です。

[Blacklist Server Address Hold Time] フィールドを変更することにより、ブラックリスト時間を短く したり長くしたりできます。

**ステップ9** [Submit] をクリックします。

変更がデバイスまたはデバイス グループに保存されます。

CLI から、TFO 最適化、DRE、および永続的圧縮を設定するには、tfo optimize グローバル設定コマンドを使用します。

CLI から EPM アクセラレーションを設定するには、accelerator epm グローバル設定コマンドを使用します。

CLI から HTTP アクセラレーションを設定するには、accelerator http グローバル設定コマンドを使用します。

CLI から NFS アクセラレーションを設定するには、accelerator nfs グローバル設定コマンドを使用 します。

CLIから MAPI アクセラレーションを設定するには、accelerator mapi グローバル設定コマンドを使用します。

CLI からビデオ アクセラレーションを設定するには、accelerator video グローバル設定コマンドを 使用します。

CLI から CIFS アクセラレーションを設定するには、accelerator cifs 、および accelerator cifs preposition グローバル設定コマンドを使用します。

CLI から Windows プリント アクセラレーションを設定するには、accelerator windows-print グロー バル設定コマンドを使用します。

CLIから ブラックリスト動作機能を設定するには、tfo auto-discovery グローバル設定コマンドを使用します。

各アプリケーション アクセラレータを使用する詳細については、次のセクションを参照してください。

- HTTP アクセラレーションの設定 (p.12-6)
- MAPI アクセラレーションの設定 (p.12-6)
- ビデオ アクセラレーションの設定 (p.12-7)

### HTTP アクセラレーションの設定

HTTP アプリケーション アクセラレータは、HTTP トラフィックを加速します。

デフォルトの Web アプリケーション ポリシーでは、トラフィックを HTTP アクセラレータに送信 することが定義されています。Web アプリケーション ポリシーは、ポート 80、8080、8000、8001、 および 3128 でトラフィックを照合する HTTP 分類子を使用します。その他のポートで HTTP トラ フィックを予測する場合は、HTTP 分類子にその他のポートを追加します。

## MAPI アクセラレーションの設定

MAPI アプリケーション アクセラレータは、Messaging Application Programming Interface (MAPI)プ ロトコルを使用する Microsoft Outlook Exchange トラフィックを加速させます。Microsoft Outlook 2000 ~ 2007 のクライアントがサポート対象です。クライアントは、キャッシュ モードまたは非 キャッシュ モードのいずれかの Outlook で設定できます。いずれのモードも加速化されます。

メッセージ認証(署名)を使用するセキュア接続または暗号化は、加速化されません。また、MAPI over HTTP は加速化されません。

(注)

Microsoft Outlook 2007 では、デフォルトで暗号化が有効です。MAPI アプリケーション アクセラ レータを利用するには、暗号化を無効にする必要があります。

MAPI アプリケーション アクセラレータが動作するには、EPM アプリケーション アクセラレータ を有効にする必要があります。EPM は、デフォルトで有効です。さらに、システムでは、タイプ EPM のアプリケーション ポリシーを定義し、MAPI UUID を指定して、MAPI の [Accelerate] 設定を 行う必要があります。このポリシー(Eメールとメッセージング アプリケーション用の MAPI)は、 デフォルトで定義されます。

MAPI など、EPM トラフィックでは通常定義済みのポートを使用しません。Outlook の管理者が、ス タティック ポートを使用するため、非標準的な方法で Outlook を設定している場合、Outlook に設 定済みのスタティック ポートに一致する分類子により MAPI トラフィックを加速化させるという 新しい基本アプリケーション ポリシーを作成する必要があります。

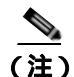

MAPI アプリケーション アクセラレータは、Cisco WAE Inline Network Adapter を搭載した Edge WAE デバイス(複数のインライン デバイスが順番に配置される)ではサポートされません。すべての 接続は、同じ WAE を経由する必要があります。インライン スピルオーバー ロード バランシング の場合、このシナリオは動作保証されません。この場合、Outlook クライアントがエラーを受信し ます。

### ビデオ アクセラレーションの設定

ビデオ アプリケーション アクセラレータは、RTSP over TCP を使用する Windows Media ライブ ビ デオ ブロードキャストを加速化させます。ビデオ アクセラレータは、自動的に、WAN からの 1 つ のソース ビデオ ストリームを複数のストリームに分割し、LAN 上の複数のクライアントに供給し ます。

ビデオ アクセラレータは、自動的に、UDP ストリームを要求しているクライアントがプロトコル ロールオーバーを行って、TCP を使用できるようにします( クライアントとサーバの両方で TCP が 可能な場合 )。

ストリーミング アプリケーション ポリシーのデフォルトの RTSP 分類子は、ビデオ アクセラレー タにトラフィックを送信するように定義されています。

デフォルトでは、ビデオ アクセラレータは加速されていないビデオ トラフィックをすべて送信して、設定済みの標準 TCP 最適化ポリシーにより処理されるようにします(ビデオ アクセラレータ がこのようなトラフィックをドロップするよう明示的に設定されていない場合)。

ビデオ アクセラレータを有効化するには、[Enabled Features] ウィンドウで、[Video Accelerator] チェック ボックスを選択します (図 12-1 を参照)。

ビデオ アクセラレーション設定を構成するには、次の手順に従ってください。

- **ステップ1** WAAS Central Manager GUI ナビゲーション ペインで、[My WAN] > [Manage Devices] (または [Manage Device Groups])を選択します。
- **ステップ2** ビデオ アクセラレーション設定を変更するデバイスまたはデバイス グループの横にある [Edit] ア イコンをクリックします。
- **ステップ3** ナビゲーション ペインから、[Configure] > [Acceleration] > [Video Acceleration Advanced Settings] を選択します。

[Video Acceleration Configuration] ウィンドウが表示されます(図 12-2 を参照)。

| WAAS Central Manager                                 | Dashboard > Devices > doc-waas-wi                                        | ae                                   | Switch Device                                           |  |  |  |
|------------------------------------------------------|--------------------------------------------------------------------------|--------------------------------------|---------------------------------------------------------|--|--|--|
| 🕨 🥡 doc-waas-wae                                     | Video Acceleration Configuration                                         | n for WAE, doc-waas-wa               | e 🧐 Print 🍠 Apply Defaults 📋 Remove                     |  |  |  |
| Monitor                                              |                                                                          | Video Angleration Configuration      |                                                         |  |  |  |
| Troubleshoot                                         | Current applied settings from WAE, doc-waas-wae                          |                                      |                                                         |  |  |  |
| 🕨 🍓 Jobs                                             |                                                                          | Top outstand                         |                                                         |  |  |  |
| - 🔗 Configure                                        | Handling of Unacceleratable video traffic:                               | TCP Optimize                         |                                                         |  |  |  |
| Interception                                         | Client First Message Reception Timeout*                                  | 60                                   | (seconds) (10-180)                                      |  |  |  |
| Acceleration<br>Enabled Features                     | w                                                                        | indows Media Configuration Se        | ttings                                                  |  |  |  |
| TCP Settings                                         | Enable transaction logs:                                                 | More Settings                        |                                                         |  |  |  |
| TCP Adaptive Buffering S<br>Video Acceleration Advar | Enable log forwarding:                                                   | V                                    |                                                         |  |  |  |
| Policy Definitions<br>DSCP Marking                   | initions<br>king Client Idle Connection timeout.**                       | 60                                   | (seconds) (30-300)                                      |  |  |  |
| Policy Prioritization  E Legacy Services             | i Some or all configuration on this page may r<br>version 4.1.x or above | not have any effect on the WAE (indi | vidual or part of device group) until it is upgraded to |  |  |  |
| E Storage                                            | 1 i                                                                      |                                      |                                                         |  |  |  |
| E Security                                           | Note: - Required Field                                                   |                                      |                                                         |  |  |  |

### 図 12-2 ビデオ アクセラレーション設定の変更

- ステップ4 [Un-accelerated video traffic handling] フィールドで、サポート対象外の伝送や形式、または過負荷の ため加速化されていないビデオ トラフィックの処理方法を選択します。[TCP Optimize](デフォル ト)を選択して、設定済みの TCP 最適化ポリシーによりこのような接続を処理するか、または [Drop]を選択してトラフィックをドロップします。[Drop]を選択した場合、すべての Windows Media ビデオオンデマンド トラフィックおよびすべての非 Windows Media RTSP トラフィックはドロップ されます。
- **ステップ5** [Maximum Initial Setup Delay] フィールドでは、ビデオ アクセラレータで接続が受け入れられてから 接続のタイムアウトが発生するまで、クライアントからの最初のメッセージおよびサーバからの最 初の応答を待機する時間(秒)を入力します。有効範囲は、10 ~ 180秒です。デフォルトは、60です。
- **ステップ6** [Enable transaction logs] チェック ボックスを選択して、トランザクション ログ機能を有効にしま す。この機能により、大量のログ データが生成されます。デフォルトで、このボックスは選択され ていません。
- **ステップ7** [Enable log forwarding] チェック ボックスを選択して、Windows Media ログのアップストリーム Windows Media Server への転送を有効にします。デフォルトで、このボックスは選択されています。
- **ステップ8** [Client Idle Connection timeout] フィールドでは、最初のクライアント要求の後、接続のタイムアウト が発生するまで、クライアント接続がアイドル状態のまま待機する最大時間(秒)を入力します。 有効範囲は、30 ~ 300 秒です。デフォルトは、60 です。
- **ステップ9** [Submit] をクリックします。

変更がデバイスまたはデバイス グループに保存されます。

# 新しいトラフィック アプリケーション ポリシーの作成

表 12-1 に、新しいトラフィック アプリケーション ポリシーを作成するために完了する必要がある 手順の概要を示します。

### 表 12-1 新しいアプリケーション ポリシーを作成するためのチェックリスト

| 作業 |                                 | 追加情報と手順                                                                                                    |
|----|---------------------------------|----------------------------------------------------------------------------------------------------|
| 1. | アプリケーション ポリシーを作成するための準<br>備をする。 | WAAS デバイスに新しいアプリケーション ポリシーを作成する<br>前に完了する必要がある作業を提供します。詳細については、「ア<br>プリケーション ポリシーを作成するための準備」(p.12-9)を参照<br>してください。                                                                                      |
| 2. | アプリケーション定義を作成する。                | アプリケーション名や WAAS Central Manager がこのアプリケー<br>ション用の統計情報を収集するかという、最適化するアプリケー<br>ションに関する一般情報を識別します。またこの手順では、デバ<br>イスまたはデバイス グループにアプリケーション定義を割り当<br>てることができます。詳細については、「アプリケーション定義の<br>作成」(p.12-10)を参照してください。 |
| 3. | アプリケーション ポリシーを作成する。             | WAAS デバイスまたはデバイス グループが特定のアプリケー<br>ション トラフィックに対して実行する処理の種類を決定します。<br>この手順では、次のことを実行する必要があります。                                                                                                    |
|    |                                 | <ul> <li>WAAS デバイスが特定の種類のトラフィックを識別できるア<br/>プリケーション分類子を作成します。たとえば、特定の IP ア<br/>ドレスへ進むすべてのトラフィックと一致する条件を作成で<br/>きます。</li> </ul>                                                                           |
|    |                                 | <ul> <li>WAAS デバイスまたはデバイス グループが定義されたトラ<br/>フィックに対して実行する処理の種類を指定します。たとえ<br/>ば、WAAS が、特定のアプリケーション用のすべてのトラ<br/>フィックに TFO および LZ 圧縮を適用するように指定できま<br/>す。</li> </ul>                                          |
|    |                                 | 詳細については、「アプリケーション ポリシーの作成」(p.12-12)<br>を参照してください。                                                                                                    |

## アプリケーション ポリシーを作成するための準備

新しいアプリケーション ポリシーを作成する前に、次の準備作業を完了します。

- WAAS システム上のアプリケーション ポリシーのリストを参照し、これらのポリシーが定義する種類のトラフィックをまだ網羅していないことを確認します。WAAS システムに組み込まれているデフォルト ポリシーのリストを表示するには、付録 A「デフォルトのアプリケーションポリシー」を参照してください。
- 新しいアプリケーショントラフィック用の一致条件を識別します。たとえば、アプリケーションが特定の送信先または送信元ポートを使用する場合は、そのポート番号を使用して一致条件を作成できます。また、送信元または送信先 IP アドレスを一致条件に使用することもできます。
- 新しいアプリケーション ポリシーが必要なデバイスまたはデバイス グループを識別します。複数の WAAS デバイス全体でポリシーが一貫するように、デバイス グループに関するアプリケーション ポリシーを作成することを推奨します。

# アプリケーション定義の作成

アプリケーション ポリシーを作成する最初の手順では、アプリケーション名や WAAS Central Manager がアプリケーション用の統計情報を収集するかというアプリケーションに関する一般情報 を識別するアプリケーション定義を設定します。アプリケーション定義を作成したら、デバイスま たはデバイス グループに割り当てます。WAAS システムには、最大 255 のアプリケーション定義 を作成できます。

新しいアプリケーション定義を作成するには、次の手順に従ってください。

**ステップ1** WAAS Central Manager GUI ナビゲーション ペインから、[Configure] > [Acceleration] > [Applications] を選択します。

[Applications] ウィンドウが表示され、WAAS システム上のすべてのアプリケーションのリストが表示されますこのウィンドウから、次の作業を実行できます。

- 定義を変更または削除するアプリケーションの横にある [Edit] アイコンをクリックします。
- WAAS システムがアプリケーション用の統計情報を収集するか決定します。アプリケーション 用の統計情報が収集される場合、[Monitor Enabled] 列に Yes が表示されます。
- 次の手順の説明に従って、新しいアプリケーショングループを作成します。

タスクバーの [Create New Application] アイコンをクリックします。[Creating Application] ウィンド ウが表示されます (図 12-3 を参照)。

| 🗷 12-3 | 新しいア | プリケーシ | /ョンの作成 |
|--------|------|-------|--------|
|--------|------|-------|--------|

| cisco Vide An                                                                                                  | ea Application Ser      | vices        |             | admin   Home   Help   Logout   About |
|----------------------------------------------------------------------------------------------------|-------------------------|--------------|-------------|--------------------------------------|
| WAAS Central Manager                                                                                           | Dashboard               |              |             |                                      |
| My WAN                                                                                                    | Creating Applica        | tion 🧐 Print |             |                                      |
| Monitor                                                                                                    |                         |              | Application |                                      |
| Report                                                                                                    |                         | ľ.           |             |                                      |
| 🕨 🍓 Jobs                                                                                                    | Name.                   | 1            |             |                                      |
| 🗸 🔗 Configure                                                                                                  | Enable Statistics:      |              |             |                                      |
| System Properties<br>Fast Device Offine Detection<br>File Services<br>Acceleration<br>Applications<br>Policies |                         |              | Comments    |                                      |
| Classifiers<br>Baseline Group<br>E Legacy Services                                                             | Note: *- Required Field |              |             | Submit Cancel                        |

ステップ2 このアプリケーションの名前を入力します。

名前にはスペースや特殊文字を入れることができません。

**ステップ3** [Enable Statistics] チェック ボックスを選択して、WAAS Central Manager がこのアプリケーション に関するデータを収集できるようにします。このアプリケーション用のデータ収集を無効にするに は、このボックスの選択を解除します。 WAAS Central Manager GUI は、最大 20 のアプリケーション用の統計情報を表示でき、21 番めのア プリケーション用の統計情報を有効にしようとすると、エラー メッセージが表示されます。ただ し、WAAS CLI を使用すると、特定の WAAS デバイスにポリシーが存在するすべてのアプリケー ション用の統計情報を表示できます。詳細については、『*Cisco Wide Area Application Services Command Reference*』を参照してください。

アプリケーション用の統計情報を収集しているときに統計情報の収集を無効にすることにし、あと で統計情報の収集を再有効化する場合、履歴データは保持されますが、統計情報の収集が無効に なっていた間のデータは欠落します。ただし、統計情報を収集しているアプリケーションを削除し、 その後にアプリケーションを再作成する場合は、アプリケーション用の履歴データが失われます。 アプリケーションを再作成したあとのデータだけが表示されます。

# 

(注) WAAS Central Manager は、アプリケーション ポリシー全体の作成が完了するまで、このア プリケーション用のデータ収集を開始しません。

ステップ4 (任意)[Comments] フィールドに、説明を入力します。

入力した説明は、図 12-3 (p.12-10) に示す [Applications] ウィンドウに表示されます。

**ステップ5** [Submit] をクリックします。

アプリケーション定義が保存され、ナビゲーション ペインにデバイスまたはデバイス グループに アプリケーションを割り当てることができるオプションが表示されます。

- ステップ6 ナビゲーション ペインで、次のいずれかのオプションをクリックします。
  - [Assign Device Groups] 1 つまたは複数のデバイス グループにアプリケーションを割り当て ます。
  - [Assign Devices] 1 つまたは複数の WAAS デバイスにアプリケーションを割り当てます。

選択したオプションによって、[Device Groups Assignments] ウィンドウまたは [WAE Assignments] ウィンドウが表示されます。

- **ステップ7** このアプリケーションに割り当てるデバイスまたはデバイス グループを選択します。デバイスを選択するには、次のいずれかの手順を使用します。
  - タスクバーの をクリックして、使用できるすべての WAAS デバイスまたはデバイス グ ループを割り当てます。
  - 割り当てる各 WAAS デバイスまたはデバイス グループの横にある \*をクリックします。選択 すると、アイコンは に変化します。デバイスまたはデバイス グループの割り当てを解除す るには、もう一度アイコンをクリックします。
- **ステップ8** [Submit] をクリックします。

選択したデバイスの横にあるアイコンが 

② に変化し、アプリケーションが正常にデバイスに割り当てられたことを示します。

### アプリケーション ポリシーの作成

アプリケーション定義を作成したら、指定したトラフィックに WAAS デバイスが実行する処理を 決定するアプリケーション ポリシーを作成する必要があります。たとえば、WAAS デバイスが特 定のポートまたは特定の IP アドレスに到達するすべてのアプリケーション トラフィックに TCP 最 適化および圧縮を適用するアプリケーション ポリシーを作成できます。WAAS システムには、最 大 512 のアプリケーション ポリシーを作成できます。

トラフィックー致規則は、アプリケーション分類子に含まれます。一致条件と呼ぶこれらの規則は、 TCP ヘッダーのレイヤ2 およびレイヤ4の情報を使用してトラフィックを識別します。

アプリケーション ポリシーを作成するには、次の手順に従ってください。

- **ステップ1** WAAS Central Manager GUI ナビゲーション ペインで、[My WAN] > [Manage Devices] (または [Manage Device Groups])を選択します。
- **ステップ2** アプリケーション ポリシーを作成するデバイスまたはデバイス グループの横にある [Edit] アイコンをクリックします。

[Device Dashboard] ウィンドウまたは [Modifying Device Group] ウィンドウが表示されます。

ステップ3 ナビゲーションペインから、[Configure] > [Acceleration] > [Policy Definitions] を選択します。

[Application Policies] ウィンドウが表示されます(図 12-4 を参照)。

| WAAS Central Manager     | Dashboard > Devices           | s > doc-waas-wae                                             |              |        |  |         |         | Switch De                           | vice  |
|--------------------------|-------------------------------|--------------------------------------------------------------|--------------|--------|--|---------|---------|-------------------------------------|-------|
| 🖌 🗑 doc-waas-wae         | Application Policie           | Application Policies for WAE, doc-waas-wae 🍸 Create 🔞 Refree |              |        |  |         | p       | Restore Default Policies and Classi | fiera |
| Monitor                  | Current applied settings from | m WAE, doc-waas-wae                                          |              |        |  |         |         |                                     | 1     |
| 😡 Troubleshoot           | Application Policies          |                                                              |              |        |  |         |         |                                     |       |
| Jobs                     | Classifier                    | Application                                                  |              | Action |  | Enabled |         | Type - Position +                   |       |
| O carbone                | AFS AFS                       | File-System                                                  | Optimize(DRE | E,LZ)  |  | Enabled | Basic 1 | t                                   |       |
| 3º Configure             | AOL                           | Instant-Messaging                                            | Passthrough  |        |  | Enabled | Basic 2 | 2                                   |       |
| Acceleration             | Altiris-CarbonCopy            | Remote-Desktop                                               | Passthrough  |        |  | Enabled | Basic 3 | 3                                   |       |
| Enabled Features         | Amanda                        | Backup                                                       | Optimize     |        |  | Enabled | Basic 4 | 4                                   |       |
| TCP Settings             | AppSocket                     | Printing                                                     | Optimize(DRE | ELZ)   |  | Enabled | Basic 5 | 5                                   | 1     |
| Video Acceleration Advar | Apple-AFP                     | File-System                                                  | Optimize(DRE | LZ)    |  | Enabled | Basic 6 | 5                                   | 1     |
| Policy Definitions       |                               |                                                              |              |        |  |         |         | Submit Cancel                       | /     |
| 💪 Admin                  |                               |                                                              |              |        |  |         |         |                                     |       |

### 図 12-4 [Application Policies] ウィンドウ

このウィンドウは、選択したデバイスまたはデバイス グループに存在するすべてのアプリケーショ ンポリシーに関する情報を表示します。最後の列は、ポリシーの種類(Basic、WAFS transport, Port Mapper、または Other)とその種類の中でのポリシーの位置を表示します。位置は、WAAS がアプ リケーション トラフィックを処理する方法を決定するときにポリシーを参照する順序を決定しま す。ポリシーの位置を変更するには、「アプリケーションポリシーの位置の変更」(p.12-21)を参照 してください。また、このウィンドウは、分類子、アプリケーション定義、および各ポリシーに割 り当てられている処理を表示します。 [Application Policies] ウィンドウから、次の作業を実行できます。

- そのポリシーを変更または削除するアプリケーション ポリシーの横にある [Edit] アイコンを クリックします。
- デフォルトポリシーと分類子を復元します。詳細については、「アプリケーションポリシーと 分類子の復元」(p.12-19)を参照してください。
- 次の手順の説明に従って、新しいアプリケーションポリシーを作成します。
- **ステップ4** タスクバーの [Create New Policy] アイコンをクリックして、新しいアプリケーション ポリシーを作成します。

[Creating New Application Policy] ウィンドウが表示されます(図 12-5 を参照)。

| AAS Central Manager                                                                                                    | Dashboard > Devices           | > doc-waas-wae                                                              | Switch Devic                                                               |
|----------------------------------------------------------------------------------------------------|-------------------------------|-----------------------------------------------------------------------------|----------------------------------------------------------------------------|
| S doc-waas-wae                                                                                                    | Creating new Applie           | ation Policy, for WAE, doc-waas-waa 🥞 Print                                 |                                                                            |
| O Monitor                                                                                                    | 1                             | Application Policy                                                          |                                                                            |
| S Troubleshoot                                                                                                    | Type.*                        | EPM V                                                                       |                                                                            |
| S Jobs                                                                                                    |                               | MARI                                                                        |                                                                            |
| P Configure                                                                                                    | 000                           | MAPI                                                                        |                                                                            |
| Interception                                                                                                    | Custom UUID:                  | i UUID in 12345678-Babodet0-123                                             | 4-56789abodef0 format                                                      |
| Enabled Features<br>TCP Settings                                                                                         | Application.*                 | Authentication                                                              | New Application                                                            |
| TCP Adaptive Buffering Sett<br>Video Acceleration Advance<br>Policy Definitions<br>DSCP Marking<br>Policy Prioritization | Application Classifier.*      | AFS SEdit Classifier                                                        | New Classifier                                                             |
|                                                                                                    | Action:*                      | Full Optimization                                                           |                                                                            |
|                                                                                                    | Accelerate:                   | Do Not Set                                                                  |                                                                            |
| Storage<br>Security                                                                                                    | Position.                     | ● First ○ Last ○ Specific                                                   |                                                                            |
| E Network                                                                                                    | DSCP Marking                  | inherit-from-name 💌                                                         |                                                                            |
| Date/Time                                                                                                    | Enabled:                      |                                                                             |                                                                            |
|                                                                                                    | (i) Some or all configuration | n on this page may not have any effect on the WAE (individual or part of de | (vice group) until it is upgraded to version 4.1 $\boldsymbol{x}$ or above |
|                                                                                                    | Note: * - Required Field      |                                                                             |                                                                            |

図 12-5 新しいアプリケーション ポリシーの作成

**ステップ5** [Type] ドロップダウン リストから、アプリケーション ポリシーの種類を選択します。

表 12-2 で、アプリケーション ポリシーの種類について説明します。

| オプション          | 説明                                                                                                    |
|----------------|----------------------------------------------------------------------------------------------------|
| Basic          | 標準的な種類のアプリケーション ポリシー。他の種類に該当しない場合、このオプションを選択します。                                                                                                    |
| WAFS Transport | Wide Area File Services(WAFS; 広域ファイル サービス)を有効にすると、Edge<br>WAE とコア クラスタ間を流れるすべての CIFS トラフィックが最適化されま<br>す。エッジ デバイスとコア デバイス間を流れる CIFS トラフィックについて<br>(パススルーのような)別の処理を指定するには、[WAFS Transport]オプ<br>ションを選択します。 |
|                | ファイル サービスを有効にする方法については、第11章「WAFSの設定」を<br>参照してください。                                                                                                    |
| EPM            | EPM に基づくアプリケーション用のポリシーの種類。EndPoint Mapper(EPM;<br>エンドポイント マッパー)は、特定のアプリケーションにダイナミックに<br>サーバ ポートを割り当てるサービスです。常に同じポートを使用するほとん<br>どのアプリケーションと異なり、EPM サービスに依存するアプリケーション<br>は、要求ごとに異なるポートを割り当てることができます。       |
|                | EPM アプリケーションは固定ポートを使用しないため、アプリケーション ト<br>ラフィックを WAAS システムに識別するために、アプリケーションの UUID<br>を指定する必要があります。                                                                                                    |
|                | [EPM] オプションを選択すると、設定済みの EPM アプリケーションを選択し<br>たり、カスタム アプリケーション用の UUID を入力できるように、UUID<br>フィールドが有効になります。                                                                                                    |

#### 表 12-2 アプリケーション ポリシーの種類

- **ステップ6** ポリシーの種類に EPM を選択した場合は、[UUID] ドロップダウン リストから次のいずれかの EPM アプリケーションを選択します。
  - [MAPI] MAPI アプリケーションに関連付けられた定義済みの UUID (a4f1db00-ca47-1067-b31f-00dd010662da)を使用します。
  - [MS-SQL-RPC] SQL Session Manager アプリケーションに関連付けられた定義済みの UUID (3f99b900-4d87-101b-99b7-aa0004007f07)を使用します。
  - [MS-AD-Replication] Active Directory アプリケーションに関連付けられた定義済みの UUID (e3514235-4b06-11d1-ab04-00c04fc2dcd2)を使用します。
  - [MS-FRS] ファイル複製サービスに関連付けられた定義済みの UUID (f5cc59b4-4264-101a-8c59-08002b2f8426)を使用します。
  - **[Custom]** [Custom] フィールドに、カスタム EPM アプリケーション用の UUID を入力できま す。
- ステップ7 次のいずれかを実行して、このポリシーに関連付けるアプリケーションを指定します。
  - [Application] ドロップダウン リストから、「アプリケーション定義の作成」(p.12-10) で作成したような既存のアプリケーションを選択します。このリストは、WAAS システム上のすべてのデフォルト アプリケーションと新しいアプリケーションを表示します。

既存のアプリケーションを変更するには、ドロップダウン リストからアプリケーションを選択 し、[Edit Application] をクリックします。次に、アプリケーションの名前を変更する、説明を 追加または削除する、およびアプリケーション用の統計情報の収集を有効または無効にするこ とができます。必要な変更を行ったら、[Submit] をクリックして変更を保存し、[Application Policies] ウィンドウへ戻ります。

- 新しいアプリケーションを作成するには、[New Application] をクリックします。アプリケーション名の指定、統計情報の収集の有効化、および DSCP マーキング値の指定が可能です。 DSCP マーキングに関して、グローバルなデフォルト値の使用を選択するか(「デフォルトの DSCP マーキング値の定義」[p.12-20] を参照)またはいずれかの他の定義済みの値を選択できます。サポート対象の DSCP マーキング値の説明については、表 11-4 (p.11-17)を参照してください表 11-4 に示されている値に加えて、copy を選択して、着信パケットからの DSCP 値を コピーし、発信パケットで使用することもできます。アプリケーション詳細を指定したら、 [Submit] をクリックして新しいアプリケーションを保存し、[Application Policies] ウィンドウへ戻ります。新しいアプリケーションは、自動的にこのデバイスまたはデバイス グループに割り 当てられます。
- **ステップ8** [Application Classifier] ドロップダウン リストから分類子を選択して、このポリシー用の既存の分類 子を選択します。

既存の分類子を変更するには、ドロップダウン リストから分類子を選択し、[Edit Classifier] をク リックします。次に、分類子の名前を変更する、説明を追加または削除する、新しい一致条件を作 成する、または既存の一致条件を編集することができます。必要な変更を行ったら、[Submit] をク リックして変更を保存し、[Application Policies] ウィンドウへ戻ります。

ステップ9 このポリシー用の新しい分類子を作成するには、[New Classifier]をクリックします。

新しい分類子を作成できるように、[Creating New Application Classifier] ウィンドウが表示されます。 次の手順を実行して、新しい分類子を作成します。

- a. このアプリケーション分類子の名前を入力します。名前にはスペースや特殊文字を入れること ができません。
- b. (任意)図 12-4(p.12-12)に示す [Application Policies] ウィンドウに表示する説明を入力します。
- c. [Configure Match Conditions] セクションで、[Create New Match Condition] アイコンをクリックします(このページから移動するかどうかを確認するダイアログ ボックスを取得する場合は、[OK] をクリックします)。[Creating New Match Condition] ウィンドウが表示されます(図 12-6を参照)。

| 😺 doc-waas-wae                                                                                                    | terre de la Appendie de présent de présente |                                                                                                    |
|----------------------------------------------------------------------------------------------------|---------------------------------------------|----------------------------------------------------------------------------------------------------|
| and the second second se | Creating New Match Condition fo             | r Classifier, myapp 🗳 Print                                                                                                    |
| Monitor                                                                                                    |                                             | Match Condition                                                                                                    |
| S Troubleshoot                                                                                                    | Match Alt                                   |                                                                                                    |
| Nobs                                                                                                    |                                             | Destination Condition                                                                                                    |
| P Configure                                                                                                    | Particular R Address                        | III Address of national or best in defined designal activities (10.22.0.0)                                                                                  |
| Interception<br>Acceleration<br>Enabled Features<br>TCP Settings                                                                                                    | Destination IP Wildcard:                    | IP Wildcard to be applied to address in dotted decimal notation     (0.0.255.255)                                                                           |
| TCP Adaptive Buffering Sett<br>Video Acceleration Advance<br>Policy Definitions<br>DSCP Marking<br>Policy Prioritization<br>EL Legacy Services<br>9 Storage<br>9 Security<br>9 Security<br>9 Network<br>10 Network Monitoring<br>10 Date/Time                                                                                                    | Destination Port End:                       | Source Condition                                                                                                    |
|                                                                                                    | Source IP Address:                          | IP Address of network or host in dotted decimal notation (10.77.0.0)     IP Wildcard to be applied to address in dotted decimal notation     (0.0.255.256). |
|                                                                                                    | Source Port Start:                          |                                                                                                    |

#### 図 12-6 新しい一致条件の作成

- d. [Match All] チェック ボックスを選択して、すべてのトラフィックと一致する条件を作成します。[Match All] チェック ボックスを選択すると、ウィンドウの他のすべてのフィールドが自動的に無効になります。
- e. 送信先または送信元の条件フィールドに値を入力して、特定の種類のトラフィック用の条件を 作成します。

たとえば、IP アドレス 10.10.10.2 へ進むすべてのトラフィックと一致するようにするには、 [Destination IP Address] フィールドにその IP アドレスを入力します。

(注)

IP アドレス範囲を指定するには、送信先または送信元の [IP Wildcard] フィールドにワイル ドカード サブネット マスクを入力します。

- f. [Update Classifier] をクリックします。[Creating New Application Classifier] ウィンドウへ戻りま す。このウィンドウの一番下に、新しい一致条件が表示されます。
- **g.** [Submit] をクリックします。[Creating New Application Policy] ウィンドウへ戻ります。
- **ステップ10** [Action] ドロップダウン リストから、定義されたトラフィックに WAAS デバイスが実行する必要が ある処理を選択します。表 12-3 で、各処理について説明します。

| 処理                                      | 説明                                                                                                    |
|-----------------------------------------|----------------------------------------------------------------------------------------------------|
| Passthrough                             | TFO、DRE、または圧縮を使用して、WAAS デバイスが、このポリシー<br>に定義されたアプリケーション トラフィックを最適化することを防止<br>します。このポリシーに一致するトラフィックでも、[Accelerate] ドロッ<br>プダウン リストからアクセラレータを選択すると、加速化することが<br>できます。                  |
| TFO Only                                | ー致するトラフィックにさまざまな Transport Flow Optimization (TFO;<br>転送フローの最適化)方式を適用します。TFO方式には、BIC-TCP、<br>ウィンドウサイズの最大化と縮尺、および選択的受信確認があります。<br>TFO 機能の詳細な説明については、「TFO の最適化」(p.1-5)を参照し<br>てください。 |
| TFO with Data Redundancy<br>Elimination | ー致するトラフィックに TFO と DRE の両方を適用します。DRE は、<br>WAN 経由で短縮されたデータ ストリームを送信する前に、冗長的な<br>情報を削除します。DRE は、大型データ ストリーム(数十から数百バ<br>イト以上)で動作します。                                                  |
| TFO with LZ Compression                 | ー致するトラフィックに TFO と LZ 圧縮アルゴリズムの両方を適用し<br>ます。LZ 圧縮は DRE と同様に動作しますが、異なる圧縮アルゴリズ<br>ムを使用してより小型のデータ ストリームを圧縮し、限られた圧縮履<br>歴を維持します。                                                        |
| Full Optimization                       | 一致するトラフィックに TFO、DRE、および LZ 圧縮を適用します。                                                                                                    |

#### 表 12-3 処理の説明

- **ステップ11** [Accelerate] ドロップダウン リストから、定義されたトラフィックに WAAS デバイスが実行する必要がある次の追加アクセラレーション処理のいずれか1つを選択します。
  - [Do Not Set] 追加アクセラレーションを行いません。
  - [MS Port Mapper] Microsoft Endpoint Port Mapper (EPM)を使用して加速化します。
  - [CIFS] CIFS Accelerator を使用して加速化します。

- [HTTP] HTTP Accelerator を使用して加速化します。
- [NFS] NFS Accelerator を使用して加速化します。
- [MAPI] MAPI Accelerator を使用して加速化します。
- [VIDEO] VIDEO Accelerator を使用して加速化します。
- **ステップ 12** 該当する [Position] オプション ボタンをクリックして、次の中からこのアプリケーション ポリシーの位置を選択します。
  - [First] このポリシーを位置リストの先頭に配置します。WAAS デバイスは、トラフィックを 分類するとき、リストの第2位ポリシーへ移動する前に、このポリシーを最初に使用します。 すでに先頭位置にポリシーがある場合、そのポリシーはリストの第2位に下がります。
  - [Last] このポリシーを位置リストの末尾に配置します。WAAS デバイスは、トラフィックを 分類するとき、このポリシーを最後に使用します。すでに末尾位置にポリシーがある場合、そ のポリシーはリストの最後から第2位になります。
     デバイスがリスト内のどのポリシーとも一致しない場合、WAAS デバイスはトラフィックを最 適化せずに通過させます。
  - [Specific] このポリシー用の特定の位置を入力できます。指定した位置にすでにポリシーがある場合、そのポリシーはリスト内で1つ下がります。
- ステップ13(任意)[DSCP Marking]ドロップダウン リストから値を選択し、サポートされている値の説明につ いて表 11-4(p.11-17)を参照します。表 11-4に示されている値に加えて、copy を選択して、着信 パケットからの DSCP 値をコピーし、発信パケットで使用することもできます。ドロップダウン リ ストから [inherit-from-name]を選択した場合、アプリケーション レベルまたはグローバル レベルで 定義された DSCP 値が使用されます。

DSCP は、ネットワーク トラフィックに異なるレベルのサービスを割り当てることができる IP パ ケットのフィールドです。ネットワーク上の各パケットに DSCP コードを付け、対応するサービス のレベルを関連付けて、サービスのレベルを割り当てます。DSCP は、[IP precedence] フィールドと [Type of Service (ToS)] フィールドの組み合せです。詳細については、RFC 2474 を参照してください。

DSCP マーキングは、パススルー トラフィックに適用されません。

アプリケーション レベルで設定された DSCP 値は、アプリケーションに関するすべての分類子に適用されます。ポリシーで設定された DSCP 値は、アプリケーション レベルまたはグローバル レベルで設定された DSCP 値を上書きします。

- **ステップ14** [Enabled] チェック ボックスを選択して、このポリシーをアクティブにします。このポリシーを無効にするには、このボックスの選択を解除します。
- ステップ15 [Submit] をクリックします。

[Application Policies] ウィンドウに新しいポリシーが表示されます(図 12-4 [p.12-12] を参照)。

# アプリケーション アクセラレーションの管理

ここでは、次の内容について説明します。

- アプリケーションのリストの表示 (p.12-18)
- ポリシーレポートの表示 (p.12-18)
- 分類子レポートの表示(p.12-19)
- アプリケーションポリシーと分類子の復元 (p.12-19)
- アプリケーションの監視 (p.12-20)
- デフォルトの DSCP マーキング値の定義(p.12-20)
- アプリケーションポリシーの位置の変更(p.12-21)
- アクセラレーション TCP 設定の変更 (p.12-22)

## アプリケーションのリストの表示

WAE デバイスまたはデバイス グループに存在するアプリケーションのリストを表示するには、次の手順に従ってください。

- **ステップ1** WAAS Central Manager GUI ナビゲーション ペインで、[My WAN] > [Manage Devices] (または [Manage Device Groups])を選択します。
- **ステップ2** アプリケーションを表示するデバイスまたはデバイス グループの横にある [Edit] アイコンをクリックします。
- **ステップ3** ナビゲーション ペインから、[Configure] > [Acceleration] > [Policy Definitions] を選択します。 [Application Policies] ウィンドウが表示されます。
- **ステップ4** [Application] 列見出しをクリックして、特定のアプリケーションを見つけやすくするためにアプリ ケーション名で列を並べ替えます。

# ポリシー レポートの表示

各 WAE デバイスにまたはデバイス グループに存在するポリシーのレポートを表示するには、次の 手順に従ってください。

**ステップ1** WAAS Central Manager GUI ナビゲーション ペインから、[Configure] > [Acceleration] > [Policies] を 選択します。

> ポリシー レポートが表示されます。ポリシー レポートは、各デバイスまたはデバイス グループと デバイスまたはデバイス グループ上のアクティブなポリシーの数を表示します。

**ステップ2** デバイスまたはグループの横にある [Edit] アイコンをクリックして、そこに定義されているアプリ ケーション ポリシーを表示します。

### 分類子レポートの表示

各 WAE デバイスまたはデバイス グループに存在する分類子のレポートを表示するには、次の手順 に従ってください。

**ステップ1** WAAS Central Manager GUI ナビゲーション ペインから、[Configure] > [Acceleration] > [Classifiers] を選択します。

分類子レポートが表示されます分類子レポートは、定義されている各分類子とそれが設定されているデバイスの数を表示します。

- **ステップ2** 分類子の横にある [View] アイコンをクリックして、分類子が設定されているデバイスおよびデバイ ス グループのレポートを表示します。
- **ステップ3** デバイスまたはグループの横にある [Edit] アイコンをクリックして、そこに定義されているアプリ ケーション ポリシーを表示します。

### アプリケーション ポリシーと分類子の復元

WAAS システムでは、WAAS システムに組み込まれているデフォルトのポリシーおよび分類子を 復元できます。デフォルト ポリシーのリストについては、付録 A「デフォルトのアプリケーション ポリシー」を参照してください。

デフォルト ポリシーを変更して WAAS デバイスによるアプリケーション トラフィック処理に影響 がある場合は、デフォルト ポリシー設定を復元して変更を元に戻すことができます。

デフォルトのポリシーと分類子を復元するには、次の手順に従ってください。

- **ステップ1** WAAS Central Manager GUI ナビゲーション ペインで、[My WAN] > [Manage Devices] (または [Manage Device Groups])を選択します。
- **ステップ2** ポリシーを復元するデバイスまたはデバイス グループの横にある [Edit] アイコンをクリックします。
- **ステップ3** ナビゲーション ペインから、[Configure] > [Acceleration] > [Policy Definitions] を選択します。

[Application Policies] ウィンドウが表示されます。

ステップ4 [Restore Default Policies and Classifiers] タスク バー アイコンをクリックして、WAAS ソフトウェア に組み込まれている 150 を超えるポリシーおよび分類子を復元し、システムに作成されたすべての 新しいポリシーを削除します。デフォルト ポリシーが変更されている場合、これらの変更は失わ れ、元の設定は復元されます。

### アプリケーションの監視

アプリケーション ポリシーを作成したら、WAAS システムが期待通りにアプリケーション トラ フィックを処理していることを確認するために、関連付けられたアプリケーションを監視する必要 があります。アプリケーションを監視するには、「アプリケーション定義の作成」(p.12-10)の説明 に従って、そのアプリケーションの統計情報収集が有効になっている必要があります。

Network Traffic Application Mix レポートを使用して、特定のアプリケーションを監視できます。詳細については、「定義済みのレポートを使用した WAAS の監視」(p.16-19)を参照してください。

# デフォルトの DSCP マーキング値の定義

アプリケーション定義およびアプリケーション ポリシーで定義されたポリシーに従って、WAAS ソ フトウェアでは処理するパケット上に DSCP 値を設定できます。

DSCP 値は、ネットワーク トラフィックに異なるレベルのサービスを割り当てることができる IP パ ケットのフィールドです。ネットワーク上の各パケットに DSCP コードを付け、対応するサービス のレベルを関連付けて、サービスのレベルを割り当てます。DSCP マーキングにより、接続用のパ ケットが WAAS に対して外部的に処理される方法が決定されます。DSCP は、[IP precedence] フィー ルドと [Type of Service (ToS)] フィールドの組み合せです。詳細については、RFC 2474 を参照して ください。DSCP 値は、定義済みで、変更できません。

このアトリビュートは、次のレベルで定義できます。

- グローバル DSCP 値にグローバルなデフォルトを設定できます。より低いレベルの値が定義 されていない場合、この値がトラフィックに適用されます。
- アプリケーション デバイスまたはデバイス グループで、アプリケーション定義で DSCP 値 を設定できますが、グローバルなアプリケーション定義レベルではありません。この値は、特 定のデバイスまたはデバイス グループ上のアプリケーションに関連付けられたすべてのトラ フィックに適用され、グローバルなデフォルトを上書きします。
- ポリシー アプリケーション ポリシーの DSCP 値を定義できます。この値は、ポリシーで定 義された分類子に一致するトラフィックにのみ適用され、グローバルな DSCP 値を上書きしま す。

ここでは、次の内容について説明します。

デフォルトの DSCP マーキング値の定義(p.12-20)

### デフォルトの DSCP マーキング値の定義

グローバルなデフォルトの DSCP マーキング値を定義するには、次の手順に従ってください。

- **ステップ1** WAAS Central Manager GUI ナビゲーション ペインで、[My WAN] > [Manage Devices] (または [Manage Device Groups])を選択します。
- **ステップ2** デフォルトの DSCP マーキング値を定義するデバイスまたはグループの横にある [Edit] アイコンを クリックします。
- **ステップ3** ナビゲーション ペインから、[Configure] > [Acceleration] > [DSCP Marking] を選択します。[Global DSCP Settings] ウィンドウが表示されます。
- ステップ4 [Global Default DSCP Marking] ドロップダウン リストから値を選択し、サポートされている値の説 明について表 11-4 (p.11-17)を参照します。表 11-4 に示された値に加えて、デフォルト設定は copy で、着信パケットからの DSCP 値をコピーし、発信パケットで使用します。

ステップ5 [Submit] をクリックして、設定を保存します。

# アプリケーション ポリシーの位置の変更

各アプリケーション ポリシーには、WAAS デバイスがトラフィックを分類するときにポリシーを 参照する順序を決定する位置が割り当てられています。たとえば、WAAS デバイスは、トラフィッ クを代行受信するとき、トラフィックとアプリケーションを対応付けるために、リストの最初のポ リシーを参照します。最初のポリシーに一致するものがない場合、WAAS デバイスはリスト内の次 のポリシーへ移動します。

新しいポリシーに位置を割り当てる方法については、「アプリケーションポリシーの作成(p.12-12) を参照してください。

ポリシーの位置は、トラフィックを最適化しないでパススルーさせるとみなす必要があります。こ れらのポリシーをリストの一番上に配置すると、リストの下の方にある最適化ポリシーが無効にな ります。たとえば、IP アドレス 10.10.10.2 へ進むトラフィックと一致する 2 つのアプリケーション ポリシーがあり、最初のポリシーがこのトラフィックを最適化し、最初のポリシーより高い位置に ある 2 番めのポリシーがこのトラフィックをパススルーさせる場合、10.10.10.2 へ進むすべてのト ラフィックが最適化されずに WAAS システムを通過します。そのため、ポリシーの一致条件が重 ならないことを確認し、作成したアプリケーションを監視して、WAAS がトラフィックを期待通り に処理していることを確認する必要があります。アプリケーションを監視する方法については、第 16 章「WAAS ネットワークの監視およびトラブルシューティング」を参照してください。

アプリケーション ポリシーの位置を変更するには、次の手順に従ってください。

- **ステップ1** WAAS Central Manager GUI ナビゲーション ペインで、[My WAN] > [Manage Devices] (または [Manage Device Groups])を選択します。
- **ステップ2** 変更するアプリケーション ポリシーを含むデバイスまたはグループの横にある [Edit] アイコンを クリックします。
- ステップ3 ナビゲーション ペインから、[Configure] > [Acceleration] > [Policy Prioritization] を選択します。
- **ステップ4** [Application Policies] ウィンドウが表示されます。このウィンドウは、ポリシーを次のカテゴリに分類します。Basic、Other、Port Mapper、および WAFS です。
- **ステップ5** 適切なカテゴリの横にある矢印をクリックして、そのカテゴリのアプリケーションのリストを表示 します(図12-7を参照)。

ほとんどの場合、位置を変更するアプリケーションは、Basic Policies カテゴリにあります。このカ テゴリには、WAAS システムに組み込まれているほとんどのデフォルト アプリケーションが含ま れるためです。これらのデフォルト ポリシーのリストについては、付録 A「デフォルトのアプリ ケーション ポリシー」を参照してください。

| WAAS Central Manager                | Dashboar      | d > <u>Devi</u> | <u>ces</u> > doc-waas-wa | e                  |                   | Switch Dev                                 |
|-------------------------------------|---------------|-----------------|--------------------------|--------------------|-------------------|--------------------------------------------|
| 🖌 📦 doc-waas-wae                    | Applicatio    | on Polic        | ies for WAE, doc         | waas-wae 🛅 Create  | @ Refresh 🗳 Print | 📌 Restore Default Policies and Classifiers |
| Manitar                             | Current apple | ed settings i   | from WAE, doc-waas-wa    | 0                  |                   |                                            |
| S Troubleshoot                      | $\nabla$      |                 |                          |                    |                   |                                            |
| \delta Jobs                         | Basic Pol     | licies          |                          |                    |                   |                                            |
| P Configure                         | Position      | Move            | Application              | Classifier         |                   | Action Enabled                             |
| Interception                        | 1             |                 | Fie-System               | AFS                | Optimize(DRE,LZ)  | Enabled                                    |
| Acceleration                        | 2             | • •             | Instant-Messaging        | AOL                | Passthrough       | Enabled                                    |
| Enabled Features                    | 🖬 a 🛛         | **              | Remote-Desktop           | Attiris-CarbonCopy | Passthrough       | Enabled                                    |
| TCP Settings                        | <b>1</b> 4    |                 | Backup                   | Amanda             | Optimize          | Enabled                                    |
| Video Acceleration Advar            | 🖬 s           |                 | Printing                 | AppSocket          | Optimize(DRE,LZ)  | Enabled                                    |
| Policy Definitions                  | 6             |                 | File-System              | Apple-AFP          | Optimize(DRE,LZ)  | Enabled                                    |
| DSCP Marking<br>Policy Principation | 7             |                 | Remote-Desktop           | Apple-NetAssistant | Passthrough       | Enabled                                    |
| E Legacy Services                   | <b>1</b> 8    |                 | Instant-Messaging        | Apple-iChat        | Passtbrough       | Enabled                                    |

### 図 12-7 アプリケーション ポリシーの位置の変更

- **ステップ6** ポリシー カテゴリの横にある矢印をクリックして、そのカテゴリのアプリケーションのリストを表示します。
- **ステップ7** ポリシーの横にある上下の矢印(▲▼)を使用して、リストでのそのポリシーの位置を上下に移動します。
- ステップ8 ポリシーが必要でないと判断した場合は、次の手順に従ってポリシーを削除します。
  - a. 削除するポリシーの横にある [Edit] アイコンをクリックします。

[Modifying Application Policy] ウィンドウが表示されます。

b. タスクバーの [Delete] アイコンをクリックします。

### アクセラレーション TCP 設定の変更

WAAS システムは、WAE デバイスのハードウェア プラットフォームに基づいて、自動的に加速 TCP 設定を構成するため、ほとんどの場合、アクセラレーション TCP 設定を変更する必要はあり ません。WAAS は、次の状況で自動的に設定を構成します。

- ネットワークに最初に WAE デバイスを設置したとき。
- デバイスで restore factory-default コマンドを入力したとき。このコマンドの詳細については、 『Cisco Wide Area Application Services Command Reference』を参照してください。

ネットワークに高い BDP リンクがある場合、WAE デバイス用に自動的に設定されるデフォルトの バッファ設定を調整する必要がある場合があります。詳細については、「高い BDP リンク用の TCP バッファの計算」(p.12-24)を参照してください。

WAE デバイスで、デフォルトの TCP 適応バッファリング設定を調整する場合、「TCP 適応バッファ リング設定の変更」(p.12-25)を参照してください。

アクセラレーション TCP 設定を変更するには、次の手順に従ってください。

- **ステップ1** WAAS Central Manager GUI ナビゲーション ペインで、[My WAN] > [Manage Devices] (または [Manage Device Groups])を選択します。
- **ステップ2** アクセラレーション TCP 設定を変更するデバイスまたはデバイス グループの横にある [Edit] アイ コンをクリックします。
- **ステップ3** ナビゲーション ペインから、[Configure] > [Acceleration] > [TCP Settings] を選択します。 [Acceleration TCP Settings] ウィンドウが表示されます
- ステップ4 [Send TCP Keepalive] チェック ボックスを選択した状態のままにします。

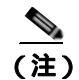

Edge WAE と Core WAE 間の TCP キープアライブを有効にすると、WAAS システムのネットワーク中断対応機能に影響します。

[Send TCP Keepalive] チェック ボックスを選択すると、この WAE デバイスまたはグループは、TCP キープアライブ交換から応答を受信しない場合に、そのピア デバイスとの TCP 接続を切断できま す。この場合、2 台のピア WAE デバイスは、TCP 接続経由で TCP キープアライブを交換し、特定 の期間にわたってキープアライブの応答を受信しない場合、TCP 接続を切断します。キープアライ ブ オプションを有効にすると、WAN ネットワークでの短い中断によって、ピア WAE デバイス間 の TCP 接続が切断されます。

[Send TCP Keepalive] チェック ボックスを選択しないと、TCP キープアライブは送信されず、明示的に切断しないかぎり、接続は維持されます。デフォルトで、この設定は有効になっています。

**ステップ5** 必要に応じて、TCP アクセラレーション設定を変更します。これらの設定の説明については、表 12-4 を参照してください。

高い BDP 回線用にこれらの設定を計算する方法については、「高い BDP リンク用の TCP バッファの計算」(p.12-24)を参照してください。

| TCP 設定               | 説明                                                                                                    |
|----------------------|----------------------------------------------------------------------------------------------------|
| Optimized Side       |                                                                                                    |
| Maximum Segment Size | この WAAS デバイスと最適化された接続に参加する他の WAAS デバ<br>イス間で許可された最大パケット サイズ。デフォルトは、1432 バイト<br>です。                          |
| Send Buffer Size     | この WAAS デバイスから、最適化された接続に参加する他の WAAS<br>デバイスへ送信される TCP パケットに許可される TCP 送信バッファ<br>サイズ(キロバイト)。デフォルトは、512 KB です。 |
| Receive Buffer Size  | 最適化された接続に参加する他の WAAS デバイスからの着信 TCP パ<br>ケットに許可される TCP 受信バッファ サイズ(キロバイト)。デフォ<br>ルトは、512 KB です。               |
| Original Side        |                                                                                                    |
| Maximum Segment Size | 元のクライアントまたはサーバと、この WAAS デバイス間で許可され<br>る最大パケット サイズ。デフォルトは、1432 バイトです。                                        |

表 12-4 TCP 設定

### 表 12-4 TCP 設定(続き)

| TCP 設定              | 説明                                         |
|---------------------|--------------------------------------------|
| Send Buffer Size    | この WAAS デバイスから元のクライアントまたはサーバへ送信され          |
|                     | る TCP パケットに許可される TCP 送信バッファ サイズ(キロバイト )。   |
|                     | デフォルトは、32 KB です。                           |
| Receive Buffer Size | 元のクライアントまたはサーバからの着信 TCP パケットに許可され          |
|                     | る TCP 受信バッファ サイズ(キロバイト )。 デフォルトは、32 KB です。 |

ステップ6 高い帯域遅延積(BDP)リンク経由で WAE を配置している場合は、[Set High BDP recommended values] ボタンをクリックすると、送信バッファおよび受信バッファに推奨サイズを設定できます。 高い BDP リンク用の TCP バッファを計算する方法の詳細については、「高い BDP リンク用の TCP バッファの計算」(p.12-24)を参照してください。

**ステップ7** [Submit] をクリックします。

### 高い BDP リンク用の TCP バッファの計算

WAAS ソフトウェアは、帯域幅、遅延、およびパケット損失のような複数のリンク特性を含む、さ まざまなネットワーク環境で展開できます。すべての WAAS デバイスは、次の値までの最大帯域 遅延積 (BDP)を持つネットワークに対応できるように設定されています。

- WAE-511/512 デフォルト BDP は 32 KB
- WAE-611/612 デフォルト BDP は 512 KB
- WAE-674 デフォルト BDP は 2,048 KB
- WAE-7326 デフォルト BDP は 2,048 KB
- WAE-7341 デフォルト BDP は 2,048 KB
- WAE-7371 デフォルト BDP は 2,048 KB
- WAVE-274 デフォルト BDP は 2,048 KB
- WAVE-474 デフォルト BDP は 2,048 KB
- WAVE-574 デフォルト BDP は 2,048 KB

ネットワークがより高い帯域幅を提供したり、高い遅延が含まれる場合は、次の計算式を使用して 実際のリンク BDP を計算します。

BDP [ キロバイト ]= (リンク帯域幅 [ キロバイト / 秒 ] \* 往復遅延 [ 秒 ])

WAE が最適化しているトラフィックに対するリンクが複数のリンク1~N である場合、最大 BDP は次のように計算する必要があります。

 $MaxBDP = Max (BDP( \forall \nu 2 1), ..., BDP( \forall \nu 2 N))$ 

計算した MaxBDP が WAE モデルのデフォルト BDP より大きい場合は、計算した MaxBDP に対応 できるようにアクセラレーション TCP 設定を変更する必要があります。

MaxBDP のサイズを計算したら、[Acceleration TCP Settings] ウィンドウの最適化される接続の [Send Buffer Size] と [Receive Buffer Size] にその値を入力します。

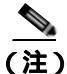

主) これらの手動で設定されたバッファ サイズは、TCP 適応バッファリングが無効な場合にのみ適用 されます。TCP 適応バッファリングは通常有効であるため、バッファ サイズは WAAS システムに より直接変更されます。TCP 適応バッファリングの詳細については、「TCP 適応バッファリング設 定の変更」(p.12-25)を参照してください。

### TCP 適応バッファリング設定の変更

WAAS システムは、ネットワーク帯域および各接続で発生する遅延に基づいて TCP 適応バッファ リング設定を自動的に構成するため、ほとんどの場合、アクセラレーション TCP 適応バッファリン グ設定を変更する必要がありません。適応バッファリングにより、WAAS ソフトウェアは送受信さ れるバッファ サイズを直接変更して、パフォーマンスを向上させ、使用可能なネットワーク帯域を より効果的に利用できるようになります。

アクセラレーション TCP 適応バッファリング設定を変更するには、次の手順に従ってください。

- **ステップ1** WAAS Central Manager GUI ナビゲーション ペインで、[My WAN] > [Manage Devices] (または [Manage Device Groups])を選択します。
- **ステップ2** TCP 適応バッファリング設定を構成するデバイス名(またはデバイス グループ)の横にある [Edit] アイコンをクリックします。
- **ステップ3** ナビゲーション ペインから、[Configure] > [Acceleration] > [TCP Adaptive Buffering Settings] を選 択します。[TCP Adaptive Buffering Settings] ウィンドウが表示されます
- **ステップ4** TCP 適応バッファリングを有効化するには、[Enable] チェック ボックスを選択します。 デフォルト は有効です。
- **ステップ5** [Send Buffer Size and Receive Buffer Size] フィールドに、送受信されるバッファの最大サイズ (kilobytes [KB; キロバイト])を入力します。
- **ステップ6** [Submit] をクリックします。

CLI から TCP 適応バッファリング設定を構成するには、tfo tcp adaptive-buffer-sizing グローバル設定コマンドを使用します。

WAE(config) # tfo tcp adaptive-buffer-sizing receive-buffer-max 8192

CLI から TCP 適応バッファリング設定を無効にするには、no tfo tcp adaptive-buffer-sizing enable グ ローバル設定コマンドを使用します。

デフォルトの設定済みの適応バッファリングサイズを表示するには、show tfo tcpEXEC コマンドを使用します。